# Vendor Accrual Collaboration via BillingPoint -November 2023

### Definitions

Accrual Cadence: the repeated frequency with which accruals will be requested

**Vendor Accrual Submission Window**: the number of days the vendors will have the ability to provide accrual values

**Client Review Window:** the number of days the client reviewers will have the ability to review/edit/approve accrual values

**Department Accrual Process:** the record for a cadence specific accrual request that contains all vendors included in the accrual process

**Vendor Accrual Process:** the record for a vendor containing all matters on which accruals have been requested for a given Department Accrual Process

**Accrual Request:** the accrual value for a single matter/vendor for the requested cadence; there are *n* number of Accrual Requests on a single Vendor Accrual Process

Accruals Admin: User Group for client users that need access to review/approve all submitted vendor accruals

### **Accrual Settings**

The Accrual Settings will be configured during implementation; Accrual Settings is a child app of ELM Configuration Settings. They will set the default for the corporation but some of these can be adjusted at the individual VATM level.

- Accrual Cadence
- Accrual Calendar
- Accrual Collection Dates (Annual, Periodic, and Monthly)
- Vendor Accrual Submission Window
- Client Review Window
- 3 Notification Reminders (number of days before the end of the submission window when vendor should receive a reminder notice)
- Additional Accrual Access Role Name (the value in this field should represent the Matter Participant Role which will be given access to the Matter Accruals screen in addition to the Matter Manager)
- Who Should Be Notified of Submitted Accruals (roles to be notified of submitted Accruals for review)

### ELM Configuration Settings

#### WARNING:

Only authorized Onit employees are permitted to change ELM Configuration Settings. If you are not an authorized Onit employee or are uncertain, please create a support ticket at https://supermodel. ELM Configuration Settings enable or disable features in ELM per the client Statement of Work or a Change Order. When you enable a feature, you only enable the configuration in ELM. <u>Many feature</u>.

By changing the ELM Configuration Settings you acknowledge you are authorized by Onit to perform the changes.

|    | Vendor Discounts |                     |                  |                    |                   |                      |               |                      |                            |              | Fee Arrangements             |                          |                           |               |
|----|------------------|---------------------|------------------|--------------------|-------------------|----------------------|---------------|----------------------|----------------------------|--------------|------------------------------|--------------------------|---------------------------|---------------|
|    |                  |                     |                  |                    | Tiered V          | olume Dis<br>Enabled | scounts E     | Early Paymen<br>Enab | t Discounts<br>I <b>ed</b> | Alternati    | ve Fee Arrang<br>All Enabled | gements Stan             | dard Fee Arr<br>All Enabl | rangem<br>led |
| Co | onfigura         | tion Settings       | Fiscal Years (8) | Budget Settings (1 | ) Accrual Setting | <u>gs (1)</u>        |               |                      |                            |              |                              |                          |                           |               |
|    | Act              | ions 🗸              |                  |                    |                   | I                    | Filter type ① | Simple               | Advanced                   | Filters V    | C <sup>I</sup> Refresh       | Export V                 | Select Fie                | lds           |
|    |                  | Name                | Accrual C        | Accrual C          | /endor A Cli      | ent Re               | First Notif   | Second N             | Third Noti                 | Elapsed Days | Status<br>=                  | Start                    | Phase                     | L<br>         |
|    |                  | Accrual<br>Settings | Period           | Calendar           | 1                 |                      | 3             | 2                    | 1                          | 90           | Pending                      | Aug 31, 2023<br>06:52 AM | Phase 1                   | N<br>C        |

| Acc | rual Settings                                                |           |          |
|-----|--------------------------------------------------------------|-----------|----------|
| Ge  | neral                                                        |           |          |
| 1   | Accrual Cadence *                                            | Period    |          |
|     | Accrual Calendar *                                           | ○ Fiscal  | Calendar |
|     | Annual Accrual Day*                                          | 1         |          |
|     | Annual Accrual Month *                                       | November  |          |
|     | Period 1 Accrual Day *                                       | 1         |          |
|     | Period 1 Accrual Month *                                     | November  |          |
|     | Period 2 Accrual Day *                                       | 1         |          |
|     | Period 2 Accrual Month*                                      | April     |          |
|     | Period 3 Accrual Day *                                       | 1         |          |
|     | Period 3 Accrual Month *                                     | July      |          |
|     | Period 4 Accrual Day*                                        | 1         |          |
|     | Period 4 Accrual Month *                                     | September |          |
|     | Monthly Accrual Date *                                       | 15th      |          |
|     | Vendor Accrual Submission Window *                           | 1         |          |
|     | Client Review Window * ()                                    | 1         |          |
|     | First Notification Reminder for Vendor Submission<br>Window  | 3         |          |
|     | Second Notification Reminder for Vendor<br>Submission Window | 2         |          |
|     | Third Notification Reminder for Vendor<br>Submission Window  | 1         |          |
|     | Additional Accrual Access Role Name 🕕                        | Paralegal |          |
|     | Who Should Be Notified Of Submitted Accruals                 | Both      |          |

### **Requesting an Accrual from a Vendor**

1. During the Vendor Assignment to Matter process, the user can choose to request the vendor to provide accruals on the matter using the "Require Accruals For Matter" field.

■ ① ☆ Configuration Settings <u>ELM Configuration Dashboard</u>

- 2. If "Require Accruals For Matter" is set to yes, the user will then see the "Accrual Cadence" field. This field will default to the cadence set in the Accrual Settings but can be edited if the VATM accruals should be collected at a different cadence.
- 3. When the next scheduled date for the selected accrual cadence occurs, the vendor will receive an email notification alerting them to enter their accruals via BillingPoint.
- 4. If there is an open Accrual Process for the selected cadence when the vendor is assigned, that matter will automatically be included in the existing Accrual Process.

If the accrual is not requested during the Vendor Assignment to Matter, the above-mentioned fields can be edited VATM record.

| Vendor Assignment to Matters |          |            |        |            |  |  |  |  |  |  |  |
|------------------------------|----------|------------|--------|------------|--|--|--|--|--|--|--|
| Assign Vendor                |          |            |        |            |  |  |  |  |  |  |  |
| Vendor *                     |          |            |        | <b>~</b> ☑ |  |  |  |  |  |  |  |
| Appeals Functionality        |          |            |        |            |  |  |  |  |  |  |  |
| Require Accruals For Matter  | Yes      | ONo        |        |            |  |  |  |  |  |  |  |
| Accrual Cadence *            | ONone    | OAnnual    | Period | OMonthly   |  |  |  |  |  |  |  |
| Relationship                 | OPrimary | OSecondary |        |            |  |  |  |  |  |  |  |
|                              |          |            |        |            |  |  |  |  |  |  |  |

| Ve                                                                                                    | Vendor Accrual Process                      |  |  |  |  |  |  |  |  |  |  |
|----------------------------------------------------------------------------------------------------|---------------------------------------------|--|--|--|--|--|--|--|--|--|--|
| ELM Test has opened the Q4 2023 Accrual Process. Please log in to BillingPoint through the link to submit your accruals by the end of day 2023-12-01. |                                             |  |  |  |  |  |  |  |  |  |  |
|                                                                                                    | Copyright © 2023 Onit. All rights reserved. |  |  |  |  |  |  |  |  |  |  |

### **BillingPoint Accrual Entry**

- 1. Accrual Process will appear on the new Accruals tab within BillingPoint.
- 2. The Accrual tab is both searchable and sortable.
- 3. Accrual Processes are both searchable and sortable.
- 4. Vendors have the ability to bulk submit accrual values within a single Accrual Process.
- 5. The user can download the accrual template and then upload the values via bulk submission.
- 6. The uploaded template will be checked for valid data and formatting; if the file is invalid the user will receive a list of errors.
- 7. Valid accrual templates will be uploaded, and the accruals values can be reviewed before submitting (or saved as draft).
- 8. Accruals left blank in the template will not be processed.

- 9. Vendors also have the ability to manually submit accrual values for a single matter at a time directly within BillingPoint.
- 10. Vendors will receive reminder notifications, at the timeline set in Client Accrual Settings, leading up to the closure of the submission window.

Accrual Audit Histories are captured in BillingPoint.

Invoices are associated to an accrual (as available) upon their submission; the client can choose to implement billing rules related to accruals to apply errors or warnings to invoices.

|                     |                   |                                              | Upload Accruals Download Accruals |
|---------------------|-------------------|----------------------------------------------|-----------------------------------|
|                     | Download Accrua   | als                                          | ×<br>Accrual Tot                  |
| -11-28              | Accrual Process * | Gold USD Vendor - Q4 2023 Accrual Proces × * |                                   |
| 023-11              |                   |                                              |                                   |
| 023-11<br>023-11    |                   |                                              |                                   |
| 023-11              |                   |                                              |                                   |
| -11-21              |                   | Download Cancel                              |                                   |
| 023-11<br>11 21 00: | 16:00± Dariad     | 11/21/2022                                   | 44/00/0000                        |

| A                     | A                                                                                |          | 8                                       | c          | D              | E         | F               | G                       | н                  |                                  | J                                |  |  |  |
|-----------------------|----------------------------------------------------------------------------------|----------|-----------------------------------------|------------|----------------|-----------|-----------------|-------------------------|--------------------|----------------------------------|----------------------------------|--|--|--|
| Gold USD - Gold USD V | Gold USD - Gold USD Vendor - Q4 2023 Accrual Process - 2023-11-28 17-58:57 +0000 |          |                                         |            |                |           |                 |                         |                    |                                  |                                  |  |  |  |
| 2                     | Matter Number                                                                    | <b>v</b> | Matter Name                             | T Accrue T | Notes/Comments | Currenc T | Matter Manage 🔻 | Accrual Period          | Vendor Matter Numb | Accrual Request Id               | Accrual Process Id               |  |  |  |
| 3 2023-317237         |                                                                                  | M1_60    | dUSD_PeriodAccrual_retest26522_11.28.23 | 100.00     |                | USD       | Admin elm-test  | 10/01/2023 - 12/31/2023 |                    | D578D90A617D4716A4D3B35A898376F8 | D96D587408C74D4D8F5C293355BFEB85 |  |  |  |
| 4 2023-317282         |                                                                                  | M2_Gol   | dUSD_PeriodAccrual_retest26522_11.28.23 |            |                | USD       | Admin elm-test  | 10/01/2023 - 12/31/2023 |                    |                                  | D96D587408C74D4D8F5C2933558FEB85 |  |  |  |
| 5 Totals:             |                                                                                  |          |                                         | 100.00     |                |           |                 |                         |                    |                                  |                                  |  |  |  |

| Client: Elm Test                                                                                                    |   |
|----------------------------------------------------------------------------------------------------|---|
| 1. Upload Accruals Spreadsheet > 2. Review Accruals                                                                                                | _ |
| Upload Files *                                                                                                    |   |
| Download Accruals Spreadsheet from the accruals grid. Then upload the accrual spreadsheet to import one or more accruals.                          |   |
| To ensure a successful upload:<br>• Only upload a .xisx file<br>• Define one accrual per matter per row<br>• Double check matter names and numbers |   |
| Select Files                                                                                                    |   |
| or drag and drop here to upload.                                                                                                    |   |
| L                                                                                                    | ' |

|                                                                                                    |             |               |                  |          | Back Sub |  |  |  |  |  |  |
|----------------------------------------------------------------------------------------------------|-------------|---------------|------------------|----------|----------|--|--|--|--|--|--|
| rual list upload successful - danaaccruals.xlsx                                                                                                    |             |               |                  |          |          |  |  |  |  |  |  |
| Gold USD Vendor - Q4 2023 Accrual Process - 2023-11-28 17:58:57 +0000   Accrual Period Start Date: 10/01/2023 Accrual Period End Date: 12/31/2023 Count of Accruals: 1 |             |               |                  |          |          |  |  |  |  |  |  |
| Submit                                                                                                    | Matter      | Accrual Total | Previous Accrual | Comments |          |  |  |  |  |  |  |
| Submit to client                                                                                                    | 2023-317282 | 200.00 USD    |                  |          |          |  |  |  |  |  |  |

| Accrual Process                                   |                                               |                 |                   |                         |                        | View Audit History                         |
|---------------------------------------------------|-----------------------------------------------|-----------------|-------------------|-------------------------|------------------------|--------------------------------------------|
| Gold USD Vendor - Q4 2023 Accrual                 | Process - 2023-                               | -11-28 17:58:57 | ′ +0000           |                         |                        |                                            |
| Accrual Requested Date: 11/28/2023                |                                               | Accr            | ual Start Date: 1 | 0/01/2023               | Accrual Submission Cl  | ose Date: 12/02/2023                       |
| Status: Open                                      |                                               | Accr            | ual End Date: 12  | /31/2023                | Accrual Cadence: Perio | d                                          |
| Accrual Requests                                  | Q Search by matter, notes, state, or currency |                 |                   |                         |                        | Save Submit All Accruals                   |
| Matter Name 🔶                                     | Matter Number≑                                | Accrual Total ¢ | Currency ¢        | Vendor Comments         |                        | ⇔ State ⇔                                  |
| M1_GoldUSD_PeriodAccrual_retest26522_1<br>1.28.23 | 2023-317237                                   | 100.00          | USD               | 100 USD added by vendor |                        | Client Review                              |
| M2_GoldUSD_PeriodAccrual_retest26522_1<br>1.28.23 | 2023-317282                                   |                 | USD               |                         |                        | Submit To Client                           |
|                                                   |                                               |                 |                   |                         | Displayin              | g 2 Accrual Requests records 50 * per page |

| Vendor Accrual Process                                                                                                    |                                             |  |  |  |  |  |  |  |  |  |
|----------------------------------------------------------------------------------------------------|---------------------------------------------|--|--|--|--|--|--|--|--|--|
| Q4 2023 Accrual Process deadline for ELM Test is 2023-12-01. Please log in to BillingPoint through the link below to submit your accruals by 2023-12-01.<br>BillingPoint |                                             |  |  |  |  |  |  |  |  |  |
|                                                                                                    | Copyright © 2023 Onit. All rights reserved. |  |  |  |  |  |  |  |  |  |

## **Accrual Review**

- 1. The designated client users will receive a notification that the Client Review Window is open and there are pending accruals.
- 2. The user will be directed to the Vendor Accrual Process records to view a listing of all matters on which accruals were requested from the vendor during that Accrual Process.
- 3. Client users can bulk approve or approve single matter accrual values.
- 4. Client users can also edit accrual values that were provided by the vendor,
- 5. If the vendor fails to submit an accrual value within the submission window, the client user is given an opportunity to provide a value on the vendors' behalf during the Client Review Window.

6. At the end of the Client Review Window, any Accrual Request record with a value (regardless of if the value is marked as Approved) will be accepted.

| Vendor Accrual Pro | cess                                                                                      |  |  |  |  |  |  |  |  |
|--------------------|-------------------------------------------------------------------------------------------|--|--|--|--|--|--|--|--|
| The Gold USD Vendo | The Gold USD Vendor - Q4 2023 Accrual Process review window is now open until 2023-12-03. |  |  |  |  |  |  |  |  |
| View Accrual Reque | <u>est</u>                                                                                |  |  |  |  |  |  |  |  |
|                    | Copyright © 2023 Onit. All rights reserved.                                               |  |  |  |  |  |  |  |  |

| Gold USD - Annual 2023 Accrual Process -   | 2023-11-09 10:40       | 0:48 +0000      |                     |                            |               |                              | Access Report         | Refresh 🏠 Favorite 📑 Print |
|--------------------------------------------|------------------------|-----------------|---------------------|----------------------------|---------------|------------------------------|-----------------------|----------------------------|
| General Accrual Process                    |                        |                 |                     |                            |               |                              | Phase: Client Rev     | iew 🗸                      |
|                                            |                        |                 |                     |                            |               | Expand                       |                       |                            |
|                                            |                        |                 |                     |                            |               |                              | Generate and Send Acc | rual Spreadsheet           |
| Accrual Process                            |                        |                 |                     |                            |               | View Audit History           | View Histo            | bry                        |
|                                            |                        |                 | •                   |                            |               |                              | Update Co             | unts                       |
| Gold USD - Annual 2023 Accrual Proc        | ess - 2023-11-09 1     | Accrual Sta     | rt Data: 01/01/2023 | Accrual Submission Close D | ate: 11/10/2  | 123                          | End Client Review     | v Window                   |
| Status: Client Review                      |                        | Accrual En      | Date: 12/31/2023    | Accrual Cadence: Annual    | ate. 11/10/20 |                              |                       |                            |
|                                            |                        |                 |                     |                            |               |                              | Post comment          | 8                          |
| Accrual Requests Q. Search by matter, note | es, state, or currency |                 |                     |                            |               | Approve Selected Approve All |                       |                            |
| Matter Name                                | Matter Number          | Accrual Total 0 | Currency            | Client Comments            |               | State                        | > Activity            |                            |
| ABDUXBUVTIO EFXPY PMKOP YSYUQFPA           | 200072-WO-PCT          | 300.00          | USD                 |                            |               | Approve                      | ) Participants        |                            |
| ABEUDXEBRJ                                 | 309584A-CA             | 200.00          | USD                 | test                       |               | Approve                      |                       | Expand All                 |
| ABEUDXZ                                    | 314016A-BD             | 100.00          | USD                 |                            |               | Approve                      |                       |                            |
| ABIZAD OBC RULLKWQUZXYHV                   | 2678                   |                 | USD                 |                            |               | Approve                      |                       |                            |
| ABIZWOT TLBLEHV                            | 2714                   |                 | USD                 |                            | *             | Approve                      |                       |                            |